## KARTENBILDSCHIRM

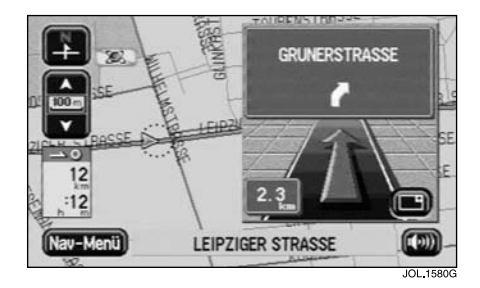

 Anzeigeoptionen im Navigationsmenü und dann "Geteilter Bildschirm" oder "Voller Bildschirm" auswählen.

## Geteilter Bildschirm

Ist der geteilte Bildschirm aktiviert, wird bei eingestellter Route auf dem Kartenbildschirm immer der eingeblendete Zielführungsbildschirm angezeigt.

## **Voller Bildschirm**

Bei der Einstellung auf vollen Bildschirm wird normalerweise auf dem Bildschirm die Karte angezeigt, wobei das Symbol für die nächste Abbiegestelle oben rechts erscheint. Vor einer Abbiegestelle wird der eingeblendete Zielführungsbildschirm automatisch eingeblendet. (Die Einblendung kann durch Berühren der Zielführungsbildschirm-Taste auch manuell angezeigt werden.)

## ZIELFÜHRUNGSBILDSCHIRM (ABBIEGEPFEILE)

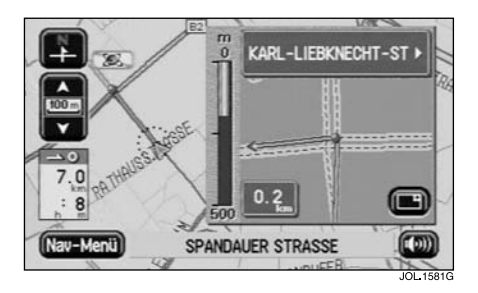

Der Zielführungsbildschirm wird immer bei Auswahl von "Geteilt" angezeigt. Er erscheint auch, wenn er manuell bei aktivierter Option "Voll" ausgewählt wurde.

Für den Zielführungsbildschirm stehen zwei Optionen zur Verfügung: "Abbiegepfeile" und "Details"

 Zum Auswählen einer Option Anzeigeoptionen aus dem Navigationsmenü aufrufen.

Bei Einstellung auf Abbiegepfeile zeigt der eingeblendete Zielführungsbildschirm vor jeder Abbiegestelle den Aufbau der nächsten Kreuzung an.